## ENG and HMO Instructions for Zoom interpretation

| Before the meeting, please download the most recent                     | Ua ntej rooj sab laj, thov mus nqus qhov zoom uas tshiab                               |
|-------------------------------------------------------------------------|----------------------------------------------------------------------------------------|
| version of zoom and create a free zoom account.                         | <mark>tshaj thiab tsim tus zoom account dawb.</mark>                                   |
| Instructions:                                                           | <mark>Cov kev qhia:</mark>                                                             |
|                                                                         |                                                                                        |
| REQUIRED                                                                | YUAV TSUM MUAJ                                                                         |
| <ul> <li>Join via computer, tablet, or zoom smartphone app</li> </ul>   | <ul> <li>Koom yam siv computer, tablet, los yog zoom</li> </ul>                        |
| [Chromebook laptops will not work]                                      | smartphone app [Chromebook laptops yuav siv tsis tau]                                  |
| <ul> <li>It will NOT work if you call via the dial-in number</li> </ul> | <ul> <li>Nws yuav siv TSIS tau yog koj hu siv tus xov tooj dial-in</li> </ul>          |
| <ul> <li>Download the most recent version of zoom (5.0 or</li> </ul>    | • Nqus qhov zus ua tshiab tshaj (5.0 los tsiab tshaj). Mus                             |
| higher). Go to zoom.com/downloads for more info                         | ntawm zoom.com/downloads kom paub tshaj no                                             |
|                                                                         |                                                                                        |
| RECOMMENDED: BEFORE JOINING                                             | KEV POM ZOO: UA NTEJ KOOM                                                              |
| <ul> <li>It is recommended to join via your zoom account</li> </ul>     | <ul> <li>Muaj kev pom zoo kom koj mus koom yam siv koj tus<br/>zoom account</li> </ul> |
| • If you don't have an account, you can sign up for a free              | • Yog tias koj tsis muaj tus account, koj kuj mus tsim kom                             |
| account on the zoom.com page                                            | tau tus account dawb ntawm zoom.com                                                    |
| • To navigate zoom.com in another language, go to the                   | • Mus saib ntawm zoom.com yog siv lwm hom lus, mus                                     |
| bottom of the homepage to change the language                           | ntawm nram qab ntawm nplooj ntawv mus hloov cov lus                                    |
|                                                                         | siv                                                                                    |
|                                                                         |                                                                                        |
|                                                                         |                                                                                        |
|                                                                         |                                                                                        |
| HOW TO ACCESS THE ZOOM LANGUAGE INTERPRETATION                          | YUAV NKAG MUS KOOM ZOOM SEB MUAJ PES TSAWG                                             |
| FEATURE                                                                 | HOM LUS                                                                                |
| IF JOINING VIA COMPUTER                                                 | YOG TIAS MUS KOOM YAM SIV COMPUTER                                                     |
| 1. Click on the interpretation globe located at the bottom              | 1. Nias lub ntiaj teb kev txhais lus uas nyob rau nram qab                             |
| of the zoom screen                                                      | ntawm lub computer                                                                     |
| 2. Click on Hmong                                                       | 2. Nias hom lus Hmoob                                                                  |
| 3. Mute original audio to only hear the voice of the                    | 3. Nias qhov tsis hais lus kom mloog tus txhais lus lub suab                           |
| interpreter. Leave it unmuted to hear the original voice                | xwb. Tso twj ywm kom tsis txhob hnov kom mloog tau lub                                 |
| softly in the background.                                               | suab me me nram qab tuaj.                                                              |
| 4. If you are bilingual in English and Hmong, you can click             | 4. Yog tias koj txawj ob hom lus Askiv thiab Hmoob, koj kuj                            |
| on Off!                                                                 | nias tau kom Off!                                                                      |
| IF JOINING VIA SMARTPHONE                                               | YOG TIAS KOOM YAM SIV SMARTPHONE                                                       |
| 1. Look for the 3 dots, Interpretation click on More                    | 1. Mus saib 3 lub tee, Kev txhais lus nias qhov More                                   |
| 2. Select Language Interpretation                                       | 2. Xaiv hom Lus Yuav Txhais                                                            |
| 3. Select Hmong                                                         | 3. Xaiv lus Hmoob                                                                      |
| 4. Mute original audio to only hear the voice of the                    | 4. Muab lub suab kaw kom hnov tus neeg txhais lus xwb.                                 |
| interpreter. Leave it unmuted to hear the original voice                | Tso twj ywm kom tsis txhob hnov kom mloog tau lub suab                                 |
| softly in the background.                                               | me me nram qab tuaj.                                                                   |
| 5. Click on Done                                                        | 5. Nias qhov Done                                                                      |
|                                                                         |                                                                                        |
|                                                                         |                                                                                        |
|                                                                         |                                                                                        |
|                                                                         |                                                                                        |
|                                                                         |                                                                                        |
|                                                                         |                                                                                        |